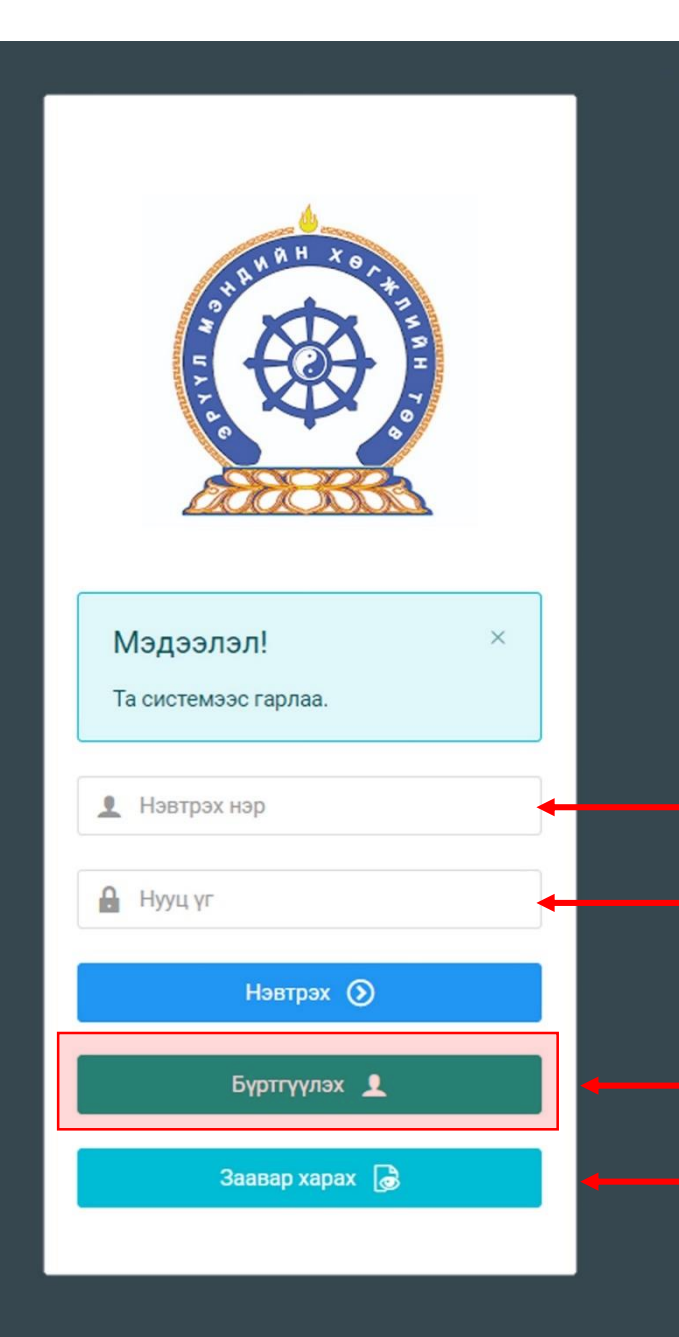

Эрүүл мэндийн салбарын ажилтны нэгдсэн бүртгэлийн сангийн систем — Сургалт эрхлэх байгууллагын сургалтын ажилтны гарын авлага

Системд хандах линк:

http://hr.hdc.gov.mn/

Бүртгэлтэй хэрэглэгч:

Хэрэв өмнө нь бүртгүүлсэн бол "<u>Нэвтрэх нэр</u>"- хэсэгт регистрийн дугаар

"Нууц үг" – Өөрийн бүртгүүлэхдээ үүсгэсэн нууц үгийг оруулах.

Бүртгүүлэх товч дарж бүртгүүлэх хуудас руу шилжинэ.

- Шинэ хэрэглэгч та <mark>Заавар харах</mark> дарж заавартай танилцана уу /Нэвтэрсний дараа "Тусламж" цэснээс бусад заавартай танилцаарай/

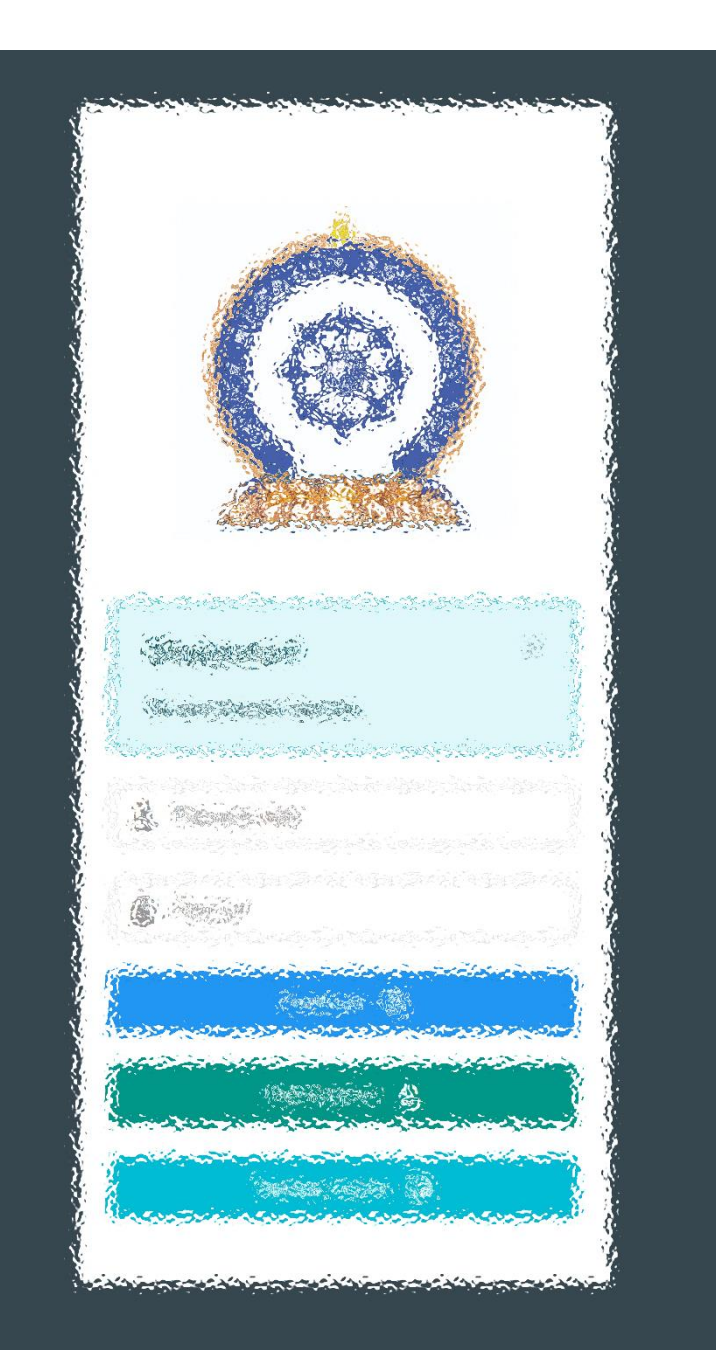

# ҮЙЛДЭЛ НЭГ: Сургалтын хөтөлбөр батлуулах ҮЙЛДЭЛ ХОЁР: Сургалт зарлах ҮЙЛДЭЛ ГУРАВ: Ажилтныг сургалтад бүртгэх

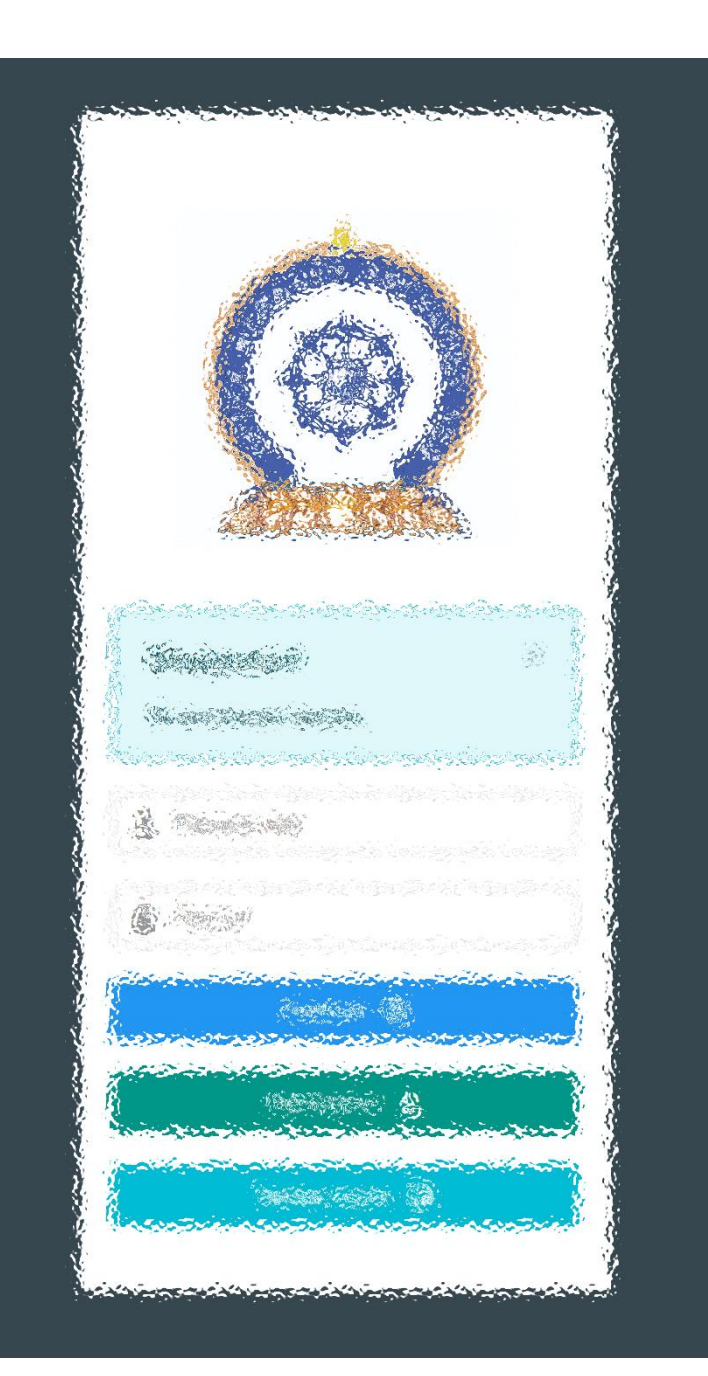

# ҮЙЛДЭЛ НЭГ:

# СУРГАЛТЫН ХӨТӨЛБӨР БАТЛУУЛАХ

# 1. СЭБ ажилтан – Сургалтын хөтөлбөр үүсгэх

|                                                                             | ≡                                           | 4                                                                                 |                                                                         |                              |                                  |                                        |                    |                 |                                         |                                                                   |                                              | О.Лхагвасүрэн 🗸                           |
|-----------------------------------------------------------------------------|---------------------------------------------|-----------------------------------------------------------------------------------|-------------------------------------------------------------------------|------------------------------|----------------------------------|----------------------------------------|--------------------|-----------------|-----------------------------------------|-------------------------------------------------------------------|----------------------------------------------|-------------------------------------------|
| О.Лхагвасүрэн                                                               | Хөте                                        | өлбөрийн төлөв 🗸 🗸                                                                | Мэргэжлийн төрөл                                                        | ~                            | Сургалын төр                     | сол х                                  | Сургалтын дэд      | ц төрөл         | <ul> <li>✓</li> <li>Байгу</li> </ul>    | уллага                                                            | • Хетелбе                                    | рийн нэр                                  |
| 🖵 Мэдээлэл                                                                  | Ерен                                        | нхий мэргэжил 🗸 🗸                                                                 | Үндсэн мэргэшил                                                         | ~                            | Дээшлүүлэх                       | *                                      | Төрөлжсан мэ       | ргэшил 🕥        | ~ Q                                     | Хайх + Хөтөлбөр нэм                                               | <sup>19x</sup> 2.                            |                                           |
| ¶4 Зарлал >                                                                 | #                                           | Байгууллага                                                                       | Хөтөлбөрийн нэр                                                         | Мэр<br>төре                  | эгэжлийн<br>Эл                   | Сургалтын төрөл                        | Лекцийн<br>цаг     | Дадлагын<br>цаг | Кредит                                  | Хүчинтэй хугацаа                                                  | Хавсралт                                     | Төлөв                                     |
| Хянах самбар >                                                              | 1                                           | Улсын нэгдүгээр төв<br>эмнэлэг                                                    | Munguu test hutulbur-0608                                               | Их э                         | ЭМЧ                              | Үндсэн сургалт                         | 3                  | 3               | 6                                       | 2021/06/01 -<br>2023/07/01                                        |                                              | УДИРДЛАГА БАТАЛСАН                        |
| Ё Сургалт ∽                                                                 | 2                                           | Улсын нэгдүгээр төв<br>эмнэлэг                                                    | Дотор                                                                   | Их э                         | ЭМЧ                              | Дээшлүүлэх<br>сургалт                  | 0                  | 0               | 16                                      | 2021/04/07 -<br>2023/04/08                                        | <b>B</b>                                     | УДИРДЛАГА БАТАЛСАН                        |
| Сургалтын хөтөлбөр 1.                                                       | 3                                           | Улсын нэгдүгээр төв<br>эмнэлэг                                                    | Мөнгөө хөтөлбөр -<br>20210907 -                                         | Их э                         | эмч                              | Үндсэн сургалт                         | 30                 | 60              | 5                                       | 2021/01/01 -<br>2021/12/31                                        | <u>}</u>                                     | УДИРДЛАГА БАТАЛСАН                        |
| ? Тусламж                                                                   | 4                                           | Улсын нэгдүгээр төв<br>эмнэлэг                                                    | Резидент дотор                                                          | Их э                         | ЭМЧ                              | Үндсэн сургалт                         | 60                 | 60              | 88                                      | 2021/04/12 -<br>2023/04/12                                        |                                              | УДИРДЛАГА БАТАЛСАН                        |
|                                                                             | Нийт:                                       | 4                                                                                 |                                                                         |                              |                                  |                                        |                    |                 |                                         |                                                                   |                                              |                                           |
| Алхам: 1                                                                    |                                             |                                                                                   |                                                                         |                              |                                  |                                        |                    |                 | Алха                                    | ам: 2                                                             |                                              |                                           |
| 1. Хэрэглэгч ө<br>2. <u>Сургалт – Су</u><br>3. Зурагт таны<br>4. Хөтөлбөрий | өрийн<br><u>ургалт</u><br>і байгч<br>йн нэр | н нэвтрэх нэрээр<br><u>гын хөтөлбөр</u> цэ<br>ууллагын зарлаг<br>о дээр дарж хөтө | системд амжил<br>с дээр дарж орн<br>дсан байгаа хөтө<br>элбөрийн дэлгэр | іттай<br>ю.<br>элбе<br>рэнгү | і́ нэвтэр<br>эрийн ж<br>үй мэдээ | ч ороод<br>агсаалт хара<br>эллийг харж | гдаж бай<br>болно. | і́на.           | Хөтө,<br>сурга<br><u>Сурга</u><br>батлу | лбөр нэмэх<br>алтын хөтөлбөр<br>алт явуулахын<br>үулсан байх ёсто | товч дар<br>нэмэх боло<br><u>өмнө</u><br>ой. | эж шинээр<br>эмжтой.<br><u>хөтөлбөрөө</u> |

### 2. СЭБ ажилтан – Сургалтын хөтөлбөр үүсгэх

|                                                                                                    |                                                                                                    | О Лхагвасуран 🗸                                                                                                    |                                                                                                    |
|----------------------------------------------------------------------------------------------------|----------------------------------------------------------------------------------------------------|----------------------------------------------------------------------------------------------------|----------------------------------------------------------------------------------------------------|
| <ul> <li>О.Лхагвасуран</li> <li>              Мадаалал              </li> </ul> <li>                   Мадаалал</li> | 1.         Байгууллага *         Нийслэлийн Амгалан ама ~           2.         Хөтөлбөрийн нэр *         Жирэмсний хурц хордлогын үеийн оношилгоо эмчилгээ                                                                                                    | <b>Алхам 3.</b><br><b>1.</b> Байгууллага:<br><b>2.</b> Хөтөлбөрийн нэр:                                                                                                    | Өөрийн байгууллагыг сонгох.<br>Агуулгыг бүрэн илэрхийлсэн хөтөлбөрийн нэр                                                                                                    |
| 421 Хуний нинк,                                                                                                    | 3.         Сургалтын терел *         Багц цагийн сургалт            4.         Еренхий мэргэжил         Сонгох         У         Бүгдийг сонгох           5.         Үндсэн мэргэшил         Сонгох         У         Бүгдийг сонгох           6.         Төрөлжсөн мэргэшил         Сонгох         У         Бүгдийг сонгох           7.         Дээшлүүлэх         Сонгох         У         Бүгдийг сонгох | <ol> <li>Сургалтын төрөл:</li> <li>Ерөнхий мэргэжил:</li> <li>Үндсэн мэргэшил:</li> <li>Төрөлжсөн мэргэшил:</li> <li>Мэргэжил дээшлүүлэх:</li> </ol>                                                                                                | Хэнд зориулагдсан сургалт<br>болохыг тохируулах хэсэг<br>/дэлгэрэнгүй тайлбарыг<br>дараагийн хуудаст/                                                                                                    |
| Росплами                                                                                                    | <ul> <li>8. Сургалтын дэд төрөл*</li> <li>9. Лекцийн цаг*</li> <li>10. Дадлагын цаг*</li> <li>11. Кредит*</li> <li>12. Багш</li> <li>13. хөтөлбөрийн хүчинтэй хугацаа*</li> <li>14. Товч танилцуулга*</li> <li>15. Хавсралт</li> <li>15. Хавсралт</li> <li>Онгох Файлаа энд чирнэ үү</li> <li>Хадгалах Илгээх 16.</li> </ul>                                                                                 | <ul> <li>8. Сургалтын дэд төрөл:</li> <li>9. Лекцийн цаг:</li> <li>10. Дадлагын цаг:</li> <li>11. Кредит:</li> <li>12. Багш:</li> <li>13. Х.хүчинтэй хугацаа:</li> <li>14. Товч танилцуулга:</li> <li>15. Хавсралт:</li> <li>16. Илгээх:</li> </ul> | Эмнэлзүйн   Эмнэлзүйн бус сургалтын<br>төрлөөс сонгох<br>Тоогоор оруулах /Нийт хөтөлбөрийн<br>хугацаанд орох цагаар/<br>Тоогоор оруулах /Хөтөлбөрийн дадлагын цаг/<br>Хөтөлбөрт тооцогдох кредитийг тоогоор оруулах<br>Жагсаалтаас сургалтыг орох багшийг сонгох<br>/олон багш байж болно./<br>Хуанли дээрээс эхлэх дуусах огноог сонгох<br>Суралцагчид өгөх сургалтын хөтөлбөртэй<br>холбоотой танилцуулга мэдээлэл<br>Журмын дагуу боловсруулсан хөтөлбөрийн<br>материалыг <b>файл сонгох</b> товч дарж хавсралтаар<br>оруулах.<br>Дээрхи мэдээллүүдийг бөглөөд илгээх товч<br>дарснаар таны оруулсан сургалтын хөтөлбөр |

## 3. СЭБ ажилтан – Сургалтад оролцох ажилтаныг мэргэшлээр нь тохируулах

|                   |          |                         |               | •                                  |           |               |                                                                    |
|-------------------|----------|-------------------------|---------------|------------------------------------|-----------|---------------|--------------------------------------------------------------------|
|                   | Сургал   | тын төрөл * Багц цагийн | сургалт 🗸     |                                    | Сургал    | тын төрөл *   | Багц цагийн сургалт 🗸                                              |
|                   | Ерөнхи   | й мэргэжил Сонгох       |               | <ul> <li>Бүгдийг сонгох</li> </ul> | Ерөнхи    | ий мэргэжил   | Дүрс оношилгооны техникч ~                                         |
|                   |          |                         |               |                                    | Үндсэ     | н мэргэшил    | Бага эмч                                                           |
|                   | Үндсэ    | н мэргэшил Сонгох       |               | <ul> <li>Бүгдийг сонгох</li> </ul> | Төрөлжсө  | н мэргэшил    | Био-анагаахын судлаач                                              |
|                   | Teperwoo |                         |               | Europuic courses                   |           | Лаашлуулау    | Лабораторийн техникч/лаборант                                      |
|                   | Toponaco | Сонгох                  |               | • Бугдийг сонгох                   |           | Hoomvillion   | Мэдээллийн технологийн инженер                                     |
|                   | j.       | Дээшлүүлэх Сонгох       |               | <ul> <li>Бугдийг сонгох</li> </ul> | Сургалтын | дэд төрөл *   | 🗌 Нийгмийн эрүүл мэндийн судлаач, эрүүл ахуйч                      |
|                   |          |                         |               |                                    | Л         | Алх           | ам 4: Багц цагийн сургалтад ямар мэргэжлийн шаардлага хангасан     |
|                   |          |                         |               |                                    | Дал       | ажи           | илтан сууж болохыг тохируулж өгнө.                                 |
|                   |          |                         |               |                                    | Million   |               |                                                                    |
|                   |          |                         |               |                                    |           | 1. E          | Бүх төрлийн ажилтан суух боломжтой бол Бүгдийг сонгох товчийг      |
| B.ADMIN           |          |                         |               |                                    |           | сон           | ГОНО                                                               |
|                   |          | Байгууллаг              |               | 0                                  |           | 2 X           | эрэв толорхой мэргэжил, мэргэшлийн ажилтанд зориулаглсан сургалт   |
| 🖵 Мэдээлэл        |          | 2000))////              |               |                                    | -         | <u>Бол</u>    |                                                                    |
|                   |          | Хөтөлбөрийн нэ          | p *           |                                    |           | 2 2           |                                                                    |
| 📢 Зарлал          | >        |                         |               |                                    | _         | 3. 5          | энэ тохируулгын дагуу хязгаарлалттайгаар зөвхөн тухайн мэргэжил    |
| 191 Хуний неец    | >        | Сургалтын төрө          | л* Үндсэн сүр | галт ~                             | -         | <u>)</u> 3331 | мшсэн хүнд л сургалтад бүртгүүлэх боломж үүсэх тул тохируулгаа зөв |
| <b>_</b>          |          |                         |               |                                    | -         | ХИЙ           | нэ үү.                                                             |
| 📃 Хянах самбар    | >        | Үндсэн мэргэши          | л* Сонгох     |                                    |           |               |                                                                    |
|                   |          |                         | Багц цагий    | йн сургалт                         | _         |               |                                                                    |
| - oppion          |          | Сургалтын дэд төрө      | л* Дээшлүүл   | эх сургалт                         |           |               | Мэргэжил дээшлүүлэх. Төрөлжсөн мэргэшил, Үндсэн                    |
| Сургалтын хөтөлбө | P .      |                         | Hoomithi      |                                    |           |               | маргации одгох сургалтуудыг зөвхөн Эмналгийн                       |
|                   |          | Лекцийн ца              | Төрөлжсө      | н сургалт                          |           |               |                                                                    |
| Сургалт           |          |                         | Үндсэн су     | ргалт 🗸                            |           |               | мэргэжилтний хөгжлийн зөвлөлөөр зөвшөөрөл авсан                    |
| 2                 |          | Дадлагын ца             | нг *          |                                    |           |               | болон зөвшөөрөл авах байгууллага ашиглана                          |
| 🕐 Тусламж         |          |                         |               |                                    |           |               | 6                                                                  |

# 4. СЭБ ажилтан – Сургалтын хөтөлбөр хянуулах

|                                            | ∎        | 4                                       |                                              |              |                              |                                     |                            |                                   |          |                         |            | O.Лхагвасүрэн ~    |
|--------------------------------------------|----------|-----------------------------------------|----------------------------------------------|--------------|------------------------------|-------------------------------------|----------------------------|-----------------------------------|----------|-------------------------|------------|--------------------|
| О.Лхагвасүрэн                              | Хөтө     | лберийн төлөв 🗸                         | Мэргэжлийн төрөл                             | ~            | Сургалын төрөл               | ~                                   | Сургалтын дэд төрөл        | · ·                               | Байгуулл | nara v                  | Хөтөлбөрий | н нэр              |
| 🖵 Мэдээлэл                                 | Ерөн     | хий мэргэжил 🗸                          | Үндсэн мэргэшил                              | ~            | Дээшлүүлэх                   | ~                                   | Төрөлжсан мэргэшил         | ı ~                               |          | Q Хайх 🕂 Хөтөлбөр нэмэх |            |                    |
| ¶⊄ Зарлал >                                | #        | Байгууллага                             | Хөтөлбөрийн нэр                              | Мэ           | ргэжлийн <mark>т</mark> өрөл | Сургалтын төрөл                     | Лекцийн цаг                | Дадлагын цаг                      | Кредит   | Хүчинтэй хугацаа        | Хавсралт   | Төлөв              |
| <b>191</b> Хүний нөөц                      | 1        | Улсын нэгдүгээр төв эмнэлэг             | Munguu test hutulbur-0608                    | Их           | эмч                          | Үндсэн сургалт                      | 3                          | 3                                 | 6        | 2021/06/01 - 2023/07/01 |            | УДИРДЛАГА БАТАЛСАН |
| \Xi Хянах самбар >                         | 2        | Улсын нэгдүгээр төв эмнэлэг             | Дотор                                        | Их           | эмч                          | Дээшлүүлэх сургалт                  | 0                          | 0                                 | 16       | 2021/04/07 - 2023/04/08 | B          | УДИРДЛАГА БАТАЛСАН |
| \Xi Сургалт 🗸                              | 3        | Улсын нэгдүгээр төв эмнэлэг             | Мөнгөө хөтөлбөр - 20210907 -                 | Их           | эмч                          | Үндсэн сургалт                      | 30                         | 60                                | 5        | 2021/01/01 - 2021/12/31 | <u>k</u>   | УДИРДЛАГА БАТАЛСАН |
| Сургалтын хөтөлбөр                         | 4        | Улсын нэгдүгээр төв эмнэлэг             | Резидент дотор                               | Их           | эмч                          | Үндсэн сургалт                      | 60                         | 60                                | 88       | 2021/04/12 - 2023/04/12 |            | УДИРДЛАГА БАТАЛСАН |
| Сургалт                                    | 5        | Улсын нэгдүгээр төв эмнэлэг             | Хөтөлбөрийн нэрийг бичих                     | Их           | эмч                          | Үндсэн сургалт                      | 40                         | 20                                | 3        | 2021/04/01 - 2021/10/30 | <u></u>    | илгээсэн           |
| ? Тусламж                                  | Нийт:    | 5                                       |                                              |              |                              |                                     |                            |                                   |          |                         |            |                    |
|                                            |          |                                         |                                              |              |                              |                                     |                            |                                   |          |                         |            |                    |
|                                            |          | C                                       | Сургалтын хөт                                | өл           | бөрий                        | г хүлээн а                          | авч ший                    | двэрлэ                            | х явг    | Ļ                       |            |                    |
|                                            |          | ТАТГАЛЗСАН                              | Ил                                           | ГЭЭС         | ЭН.                          | МЭ                                  | РГЭЖИЛТЭН БҮ               | ′РТГЭСЭН                          |          | УДИРДЛАГА БАТА          | ЛСАН       |                    |
| Марганиятан                                |          | Алхам 5: Сургалт                        | ын хөтөлбөр илгээ                            | нх           | янах явцта                   | ай танилцах.                        |                            |                                   |          | <b>_</b>                |            |                    |
| татгалзсан тохиолдол<br>тайлбар ирэх бөгөө | ід<br>Эд | Танай байгууллагын<br>мэргэжилтэн хянан | илгээсэн сургалтын хө<br>үзэж ТАТГАЛЗСАН эсв | өтөл<br>эл М | ібөр нь ИЛІ<br>ИЭРГЭЖИЛІ     | -<br>ЭЭСЭН төлөвтэ<br>ГЭН БҮРТГЭСЭН | эй байх ба<br>I төлвөөр өө | ЭМХТ-ийн<br>эрчлөг <del>дөх</del> |          | илгээмж                 |            |                    |
| тайлбарын даг                              | vv       | боломжтой. Илгээсэ                      | н "Сургалтын хөтөлбө                         | өр"          | батлагдсан                   | тохиолдолд та                       | аньд илээмя                | к ирэх ба                         |          |                         |            |                    |

сургалтын хөтөлбрийг баталлаа 17 секундын өмнө

**A.ADMIN Хетелберийн нэрийг бичих** 

۲

УДИРДЛАГА БАТАЛСАН төлөвтэй хөтөлбөрийн дугуу сургалт зарлан бүртгэл хийх боломжтой.

илгээмж дээр дарж орвол УДИРДЛАГА БАТАЛСАН төлөвтэй болно.

засварлан дахин илгээх

боломжтой.

# 5. СЭБ ажилтан – Сургалтын хөтөлбөр батлагдлаа

|            |                    |   |                                                |                             |                                   | О.Лхагвасүрэн 🗸            |
|------------|--------------------|---|------------------------------------------------|-----------------------------|-----------------------------------|----------------------------|
| 0          | О.Лхагвасүрэн      |   | Удирдлага баталсан: А.ADMIN (2021-10-25 09:13) |                             |                                   | Баталгаажуулалтын түүх     |
| Ţ          | Мэдээлэл           |   |                                                |                             |                                   |                            |
| ø          | Зарлал             | > | 🚨 СУРГАЛТЫН ХӨТӨЛБӨРИЙН Д                      | ЭЛГЭРЭНГҮЙ                  |                                   |                            |
| <b>105</b> | Хүний нөөц         |   | Төлөв :                                        | УДИРДЛАГА БАТАЛСАН          |                                   |                            |
| ≣          | Хянах самбар       | > | Байгууллага :                                  | Улсын нэгдүгээр төв эмнэлэг | Сургалтын дэд төрөл :             | Эмнэлзүйн сургалт          |
| ≣          | Сургалт            | ~ | Хөтөлбөрийн нэр :                              | Хөтөлбөрийн нэрийг бичих    | Лекцийн цаг :                     | 40                         |
|            | Сургалтын хөтөлбөр |   | Мэргэжлийн төрөл :                             | Их эмч                      | Дадлагын цаг :                    | 20                         |
|            | Сургалт            |   | Сургалтын төрөл :                              | Үндсэн сургалт              | Кредит :                          | 3                          |
| 0          | Тусламу            |   | Товч танилцуулга :                             | Танилцуулга                 | Хөтөлбөрийн хүчинтэй хугацаа :    | 2021/04/01 - 2021/10/30    |
|            | , jonamik          |   | Үндсэн мэргэшил :                              | Мэдрэл, сэтгэц судлал       |                                   |                            |
|            |                    |   | Багш :                                         | М.Ариунзаяа                 |                                   | , v                        |
|            |                    |   |                                                | Г.Ариунзаяа                 | Сургалтын хөтөлбөрийн дэлгэр      | энгүи                      |
|            |                    |   | Хавсралт :                                     | <u></u>                     | Сургалтын хөтөлбөрийн нэр боло    | н илгээмж дээр дарж орвол  |
|            |                    |   |                                                |                             | сургалтын хөтөлбөрийн дэлгэрэнгүй | мэдээлэл харагдана.        |
|            |                    |   |                                                |                             | Хөтөлбөрийн төлөв нь УДИРДЛ/      | АГА БАТАЛСАН болсон байна. |

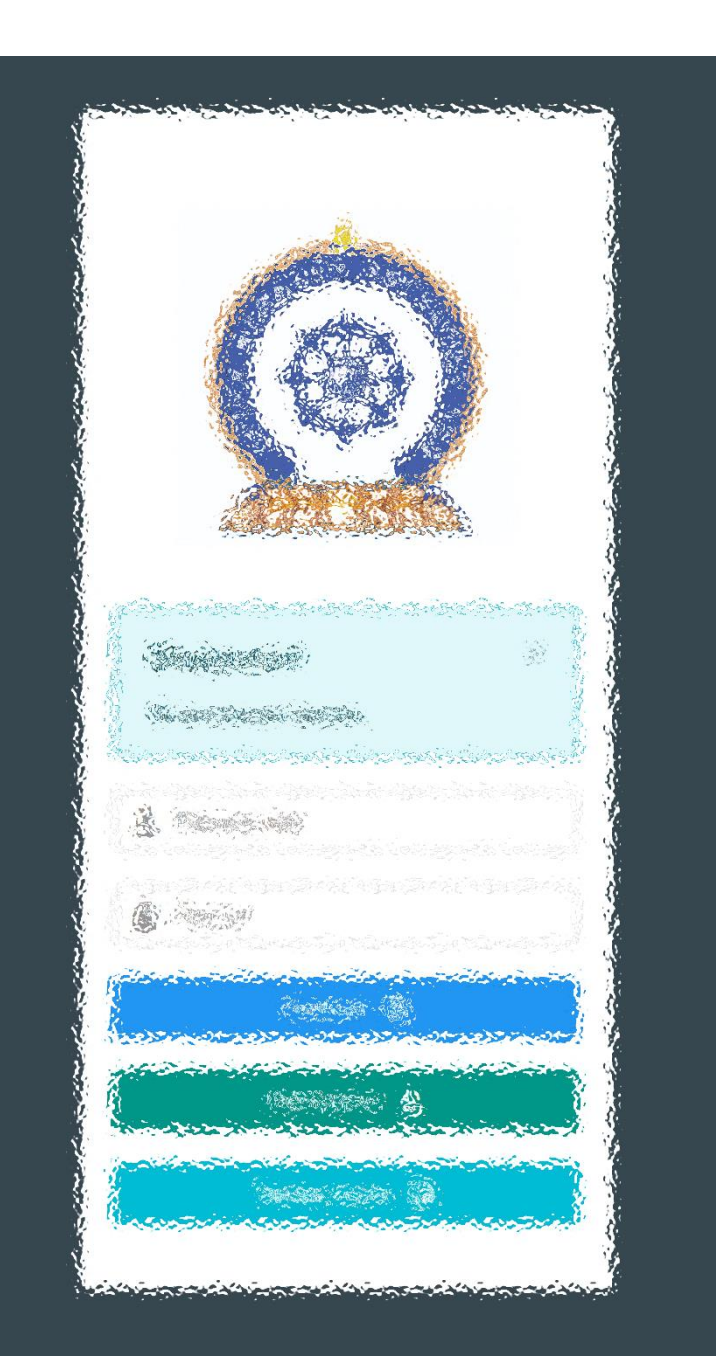

# ҮЙЛДЭЛ ХОЁР:

# СУРГАЛТ ЗАРЛАХ

### 6. СЭБ ажилтан – Сургалт нэмэх, шинээр үүсгэх

|            |                    |   |       | 4                              |                           |                              |                     |                       |                                        | ٢                                      | 0.Лхагвасүрэн 🗸                  |
|------------|--------------------|---|-------|--------------------------------|---------------------------|------------------------------|---------------------|-----------------------|----------------------------------------|----------------------------------------|----------------------------------|
|            | О.Лхагвасүрэн      |   | Мэргэ | жлийн төрөл 🗸 🗸                | Сургалын төрөл 🗸 🗸        | Ерөнхий мэргэжил             | ~ Үндса             | эн мэргэшил 🔊         | <ul> <li>Төрөлжсан мэргэшил</li> </ul> | сургалтын                              | дэд төрөл 🗸 🗸                    |
| Ē          | Мэдээлэл           |   | Дээшл | үүлэх ~                        | Байгууллага 🗸             | Хөтөлбөрийн нэр              |                     |                       |                                        | 2                                      | <b>Q</b> Хайх<br>+ Сургалт нэмэх |
| <b>₽</b> 3 | Зарлал             | > |       |                                |                           |                              |                     |                       |                                        | ۷. ا                                   |                                  |
| <b>165</b> | Хүний нөөц         |   | #     | Байгууллага                    | Сургалтын нэр             | Сургалтын<br>хөтөлбөр        | Мэргэжлийн<br>төрөл | Сургалын<br>төрөл     | Бүртгэлтийн хугацаа                    | Сургалтын хугацаа                      | Төлөв                            |
| ≣          | Хянах самбар       | > | 1     | Улсын нэгдүгээр<br>төв эмнэлэг | Munguu test hutulbur-0608 | Munguu test<br>hutulbur-0608 | Их эмч              | Үндсэн<br>сургалт     | 2021/09/01 00:00 -<br>2021/09/10 23:59 | 2021/09/01 00:00 -<br>2022/06/09 23:59 | дууссан                          |
| ≣          | Сургалт            | ~ | 2     | Улсын нэгдүгээр                | Munguu test hutulbur-0608 | Munguu test                  | Их эмч              | Үндсэн                | 2021/05/01 00:00 -                     | 2021/06/01 00:00 -                     | ЗАРЛАГДСАН                       |
|            | Сургалтын хөтөлбөр |   |       | Төв эмнэлэг                    | арьс судлал үндсэн        | Munquu test                  |                     | Сургалт               | 2021/06/01 23:59                       | 2021/07/01 23:59                       |                                  |
|            | Сургалт            |   | 3     | төв эмнэлэг                    | сургалт                   | hutulbur-0608                | Их эмч              | сургалт               | 2021/06/09 18:00                       | 2021/06/12 18:00                       | ДУУССАН                          |
| 0          | Тусламж            |   | 4     | Улсын нэгдүгээр<br>төв эмнэлэг | test mmmmm                | Дотор                        | Их эмч              | Дээшлүүлэх<br>сургалт | 2021/06/10 09:00 -<br>2021/06/10 18:00 | 2021/06/10 00:00 -<br>2021/06/17 23:59 | дууссан                          |
|            |                    |   | 5     | Улсын нэгдүгээр                | арьс суллал унлсэн        | Munguu test                  | Их эмч              | Үндсэн                | 2021/06/09 09:00 -                     | 2021/09/01 00:00 -                     | ЛУУССАН                          |

#### Алхам: 1

<u>Сургалт – Сургалт</u> цэс дээр дарж орно. Зурагт танай зарлаж байсан сургалтын жагсаалт харагдаж байна.

Сургалтын нэр дээр дарж сургалтын дэлгэрэнгүй мэдээллийг харж болно.

#### Алхам: 2

Сургалт нэмэх – товч дээр дарж батлагдсан хөтөлбөрийн дагуу системийн сургалтуудыг зарлах боломжтой.

Сургалт нэмэхийн тулд урьдчилан сургалтын хөтөлбөрөө батлуулсан байна.

## 7. СЭБ ажилтан – Сургалт шинээр үүсгэх, нийтэд зарлах

|                                                   |                                                                                                    | Алхам 3.                                                                                                    |
|---------------------------------------------------|----------------------------------------------------------------------------------------------------|----------------------------------------------------------------------------------------------------|
| 0.Лхагвасүрэн                                     | 1 Байгуулага * Улсын нэглугээр төр эмнэ                                                                                                    | 1. Байгууллага:       Өөрийн байгууллагыг сонгох         2. Сургалтын хөтөлбөр:       Батлагдсан сургалтын хөлбөрөөс сонгох                                                                                                    |
| Г_ Мэдээлэл<br>≮1 Зарлал >                        | 1.         Элевин зуллага         Улсын нэгдүгээр төв эмнэ •           2.         Сургалтын хөтөлбөр *         Хөтөлбөрийн нэрийг бичих •                                               | <b>3.</b> Сургалтын нэр:Хөтөлбөрийн нэрийг тодруулж өгч болно <b>4.</b> Сургалт зохионСургалт орох хаягийн дэлгэрэнгүй мэдээлэл.                                                                                                    |
| <b>121</b> Хүний нөөц                             | Сургалтын нэр * Тест сургалтын нэрийг бичих                                                                                                    | байгуулах байршил:<br>5. Бүртгэлийн үргэлжлэх Хуанлигаас бүртгэл эхлэх дуусах огноог сонгох                                                                                                    |
| <ul> <li>Хянах самбар</li> <li>Сургалт</li> </ul> | <b>4.</b> Сургалт зохион байгуулах байршил * С.Зоригийн гудамж-2, Сүхбаатар дүү                                                                                                    | ураг Улаанбаатар<br>6. Сургалт үргэлжлэх Хуанлигаас сургалт эхлэх дуусах хугацааг сонгох<br>хугацаа:                                                                                                    |
| Сургалтын хөтөлбөр                                | 5. Сургалт үргэлжлэх хугацаа * 🔛 2021/09/01 00:00 - 2021/11/30                                                                                                    | 7. Анги дүүргэлт:       Тоогоор оруулах /Нийт сургалтанд         23:59       хамрагдах сурагчийн хязгаар/                                                                                                    |
| <ul><li>Этусламж</li></ul>                        | <b>7.</b> Анги дүүргэлт * 35                                                                                                    | <ul> <li>8. Сургалтын төлбөр: Тоогоор оруулах /Төлбөрийн дүнг оруулах/</li> <li>9. Сургалтын хэлбэр: Танхимын сургалт, Онлайн сургалт төрлүүдийг соцгох (хосолсон байу болцо)</li> </ul>                                                                  |
|                                                   | Сургалтын төлбөр *         35000           Сургалтын хөлбөр *         Ташинин ин анагаат, Онгай                                                                                         | 10. Нийтэд харагдахгүй         Уг сонголтыг сонгосноор таны зарласан сургалт Зар –           Оринка сонгол улосолсон байж болноу         Уг сонголтыг сонгосноор таны зарласан сургалт Зар –           Сургалтын зар хэсэгт харагдахгүй зөвхөн таны өгсөн |
|                                                   | <ul> <li>9. Сургалтын хэлбэр</li> <li>10. Нийтэд харагдахгүй линкээр<br/>бүртгүүлэх сургалт эсэх *</li> <li>(Нийтэд харагдахгүй сургалт бол ча<br/>бүртгүүлэх сургалт эсэх *</li> </ul> | сургалт эсэх линкээр ажилтан сургалтад бүртгүүлэх боломжтой тул<br>сонголтоо зөв хийнэ үү.<br>Хаалттай сургалтад нэвтрэх линк үүсгэх<br>https://hr.hdc.gov.mn/trainingInfo?id=1001<br>1001 гэсэн тооны оронд өөрийн зарласан сургалтын                    |
|                                                   |                                                                                                    | дугаарыг сольж бичин QR нэвтрэлт үүсгээрэй.<br>Хадгалах товч дарвал түр ноорог болон хадгалагдах ба                                                                                                    |

**Сургалт зарлах** товч дарснаар таны зарласан сургалт <u>бүртгэл үргэлжлэх хугацаанд</u> суралцагч хэрэглэгч нарт нээлттэй зарлагдах болно.

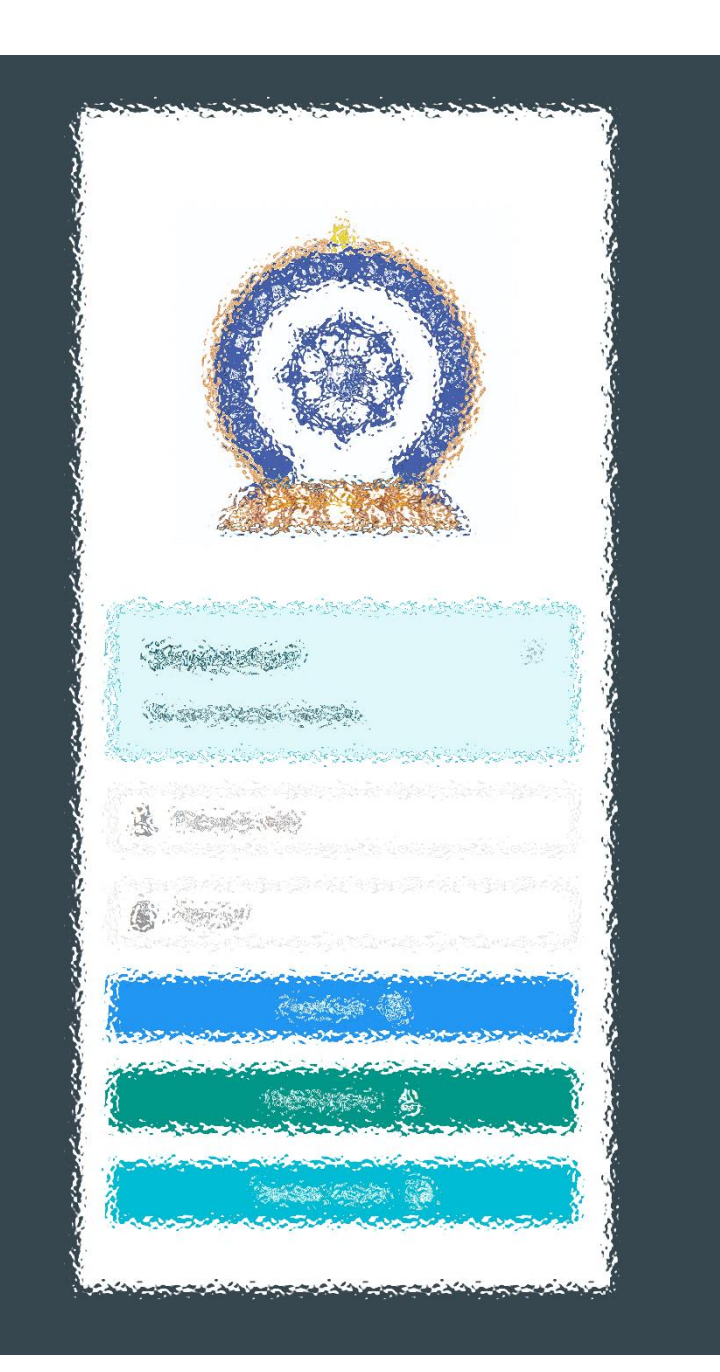

# ҮЙЛДЭЛ ХОЁР:

# СУРГАЛТАД ЗОХИОН БАЙГУУЛАХ

### 8. СЭБ ажилтан – Сургалтын хүсэлт хянах

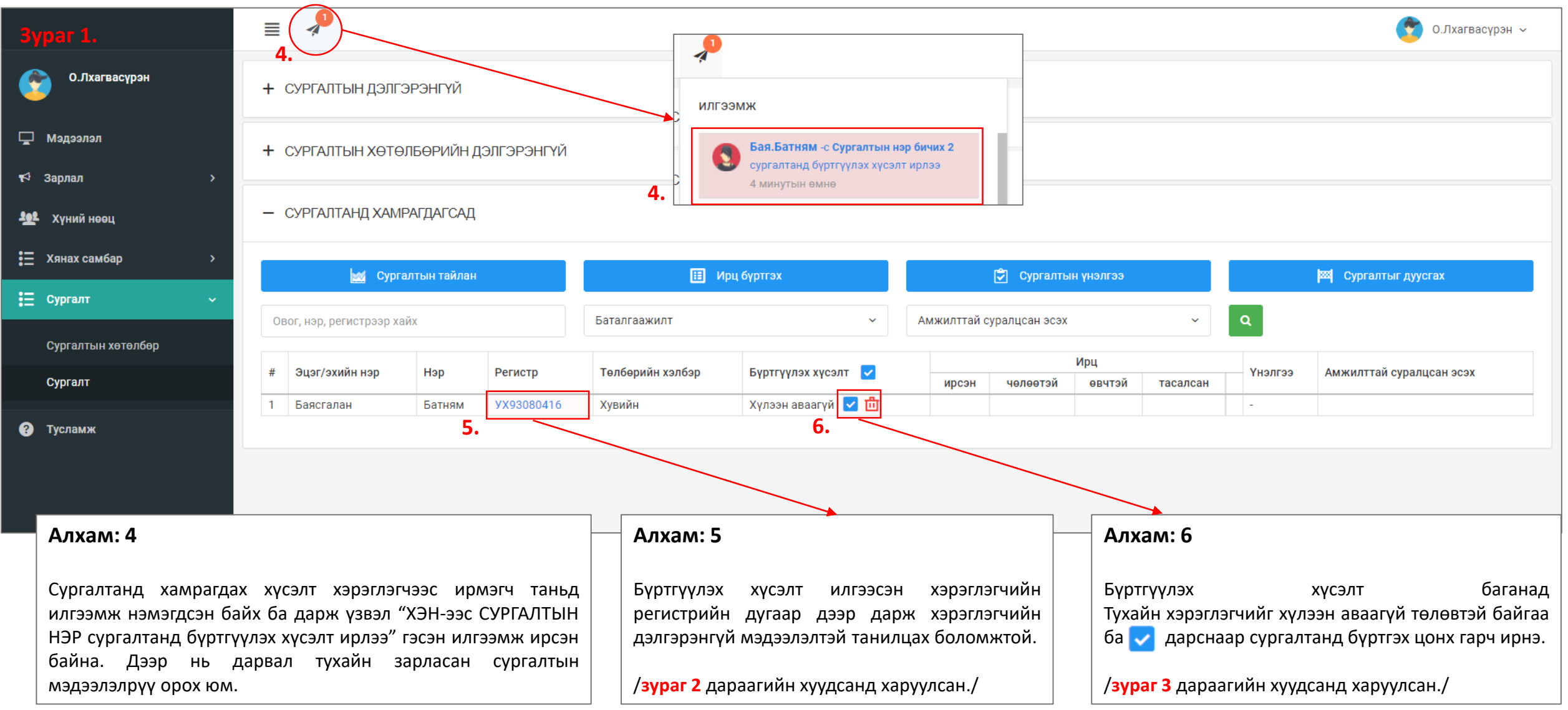

## 9. СЭБ ажилтан – Сургалтад бүртгэх

#### Алхам: 7

Хэрэглэгчийн дэлгэрэнгүй мэдээлэл цонх нээгдэх ба тодруулсан хэсэг товчнууд дээр дарснаар тус бүрийн м дэлгэрэнгүй харах боломжтой юм. /3

|                                                            | Дэлгэрэнгүй м    | иэдээлэл Зураг 2                              | 2.                                   |                    |                                                                         | ×                                                                                   |
|------------------------------------------------------------|------------------|-----------------------------------------------|--------------------------------------|--------------------|-------------------------------------------------------------------------|-------------------------------------------------------------------------------------|
| лхам: 7                                                    | Ерөнхий мэдээлэл | Мәргэжил Ажлын туршлага                       | Боловсрол Лиценз Зэрэг               | Сургалт Шалгалт Дү | йцүүлэх материал НД лавлагаа                                            |                                                                                     |
|                                                            |                  |                                               | Эцэг/эхийн нэр                       | И                  | ргэншил                                                                 | Утас                                                                                |
| рэглэгчийн дэлгэрэнгүй мэдээлэл харуулах                   |                  |                                               | Баясгалан                            |                    | Монгол                                                                  | 88034722,                                                                           |
| лях нээгдэх оа тодруулсан хэсэгт оайгаа                    |                  |                                               | Өөрийн нэр                           | У                  | ргийн овог                                                              | Имэйл хаяг                                                                          |
| алгарангуй харах боломжтой юм /Зураг 2 /                   |                  |                                               | Батням                               |                    |                                                                         | b.nimasos@gmail.com                                                                 |
|                                                            |                  |                                               | Регистр/Гадаад паспорт               | x                  | үйс                                                                     | Оршин суугаа хаяг                                                                   |
|                                                            |                  |                                               | YX93080416                           |                    |                                                                         |                                                                                     |
|                                                            | Гэр бүлийн мэдээ | элэл                                          |                                      |                    |                                                                         |                                                                                     |
|                                                            | Таны юу болох    | Гэр бүлийн гишү                               | үүний нэр                            | Төрсөн он          | Хаяг Одоо эрхэлж буй ажил                                               | Утасны дугаар                                                                       |
|                                                            |                  |                                               |                                      |                    |                                                                         | <b>x</b> ſapax                                                                      |
| Сургалтын бүртгэл Зураг З.                                 | ×                |                                               |                                      |                    |                                                                         |                                                                                     |
| Бадсгалан овогтой Батням -г сургалтанд буртгэхдээ итгэлтэй | байна уу         |                                               |                                      |                    | Алхам: 8                                                                |                                                                                     |
| ?                                                          | savina yy        |                                               |                                      |                    | Тухайн хэрэглэгчийг су                                                  | ргалтанд бүртгэхдээ сургалтанд                                                      |
|                                                            |                  | hdchr.digitalmedic.n<br>Сургалтанд бүртгэхдээ | <b>1n says</b><br>итгэлтэй байна уу? |                    | бүртгэх товчийг дара<br>цонх нээгдэхэд ОК да<br>хүлээн авсан тухай илгэ | хад бүртгэлийг баталгаажуулах<br>рснаар хэрэглэгч рүү хүсэлтийг<br>ээмж очих болно. |
| 🗙 Хаах 🗸 Сургалта                                          | анд бүртгэх<br>Л |                                               |                                      | K Cancel           | /3ypar 3/                                                               |                                                                                     |

# 10. СЭБ ажилтан – Сургалтын ирц бүртгэх

|                                                                   |            | 4                          |                 |             |                                                                                                    |                                           | Алхам: 9 Ир                                                                            | рц бу                                   | үртгэх                                                          |                 |                                       | 1                            |                                   | О.Лхагвасүрэн ~                                                                             |
|-------------------------------------------------------------------|------------|----------------------------|-----------------|-------------|----------------------------------------------------------------------------------------------------|-------------------------------------------|----------------------------------------------------------------------------------------|-----------------------------------------|-----------------------------------------------------------------|-----------------|---------------------------------------|------------------------------|-----------------------------------|---------------------------------------------------------------------------------------------|
| О.Лхагвасүрэн                                                     | +          | СУРГАЛТЫН ДЭЛГЭ            | ЭРЭНГҮЙ         |             |                                                                                                    |                                           | •<br>Явагдаж бай                                                                       | ігаа                                    | сургалтад нэв                                                   | втрэн           | Сургалтад                             |                              |                                   |                                                                                             |
| ⊑ Мэдээлэл<br>¶ Зарлал >                                          | +          | СУРГАЛТЫН ХӨТӨ.            | ЛБӨРИЙН Д       | цэлгэрэнгүй | 1                                                                                                    |                                           | хамрагдагсад<br>жагсаалттай та<br>Ирцийг <mark>Ирц</mark> б                            | , хэсг<br>ганил<br><mark>бүртг</mark> а | гээс бүртгүүлс:<br>іцаж болно.<br><mark>эх</mark> товч дээр да  | эн аж<br>арж бү | килтнуудын<br>/ртгэнэ.                |                              |                                   |                                                                                             |
| <b>101</b> Хүний нөөц                                             | -          | СУРГАЛТАНД ХАМГ            | РАГДАГСАД       |             | 9.                                                                                                    |                                           |                                                                                        |                                         |                                                                 |                 |                                       |                              |                                   |                                                                                             |
| 🚍 Хянах самбар >                                                  |            | 🜌 Сурга                    | алтын тайлан    |             | 🖽 Ири                                                                                                    | ц бүртгэ                                  | эх                                                                                     |                                         | 🗘 Сургал                                                        | ітын үнэл       | гээ                                   |                              |                                   | 🔤 Сургалтыг дуусгах                                                                         |
| 🗄 Сургалт 🗸                                                       |            |                            |                 |             |                                                                                                    |                                           |                                                                                        |                                         |                                                                 |                 |                                       |                              |                                   |                                                                                             |
| Сургалтын хөтөлбөр                                                | 0          | )вог, нэр, регистрээр ха   | ЙХ              |             | Баталгаажилт                                                                                                    |                                           | ~                                                                                      | Ам                                      | жилттай суралцсан эс                                            | эх              | ~                                     |                              |                                   |                                                                                             |
| Сургалт                                                           | #          | Эцэг/эхийн нэр             | Нэр             | Регистр     | Төлбөрийн хэлбэр                                                                                                    | Бүртг                                     | үүлэх хүсэлт 🔽                                                                         |                                         |                                                                 | Ирц             | й тасалсан                            |                              | Үнэлгээ                           | Амжилттай суралцсан эсэх                                                                    |
| Cypran                                                            | 1          | Баясгалан                  | Батням          | VX93080416  | Хувийн                                                                                                    | Хүлээ                                     | эн авсан 💼 🛛 🚹                                                                         |                                         | 0 0                                                             | 0               | 0                                     | 6                            | -                                 |                                                                                             |
| ? Тусламж                                                         |            |                            |                 |             |                                                                                                    |                                           |                                                                                        |                                         |                                                                 |                 |                                       |                              |                                   |                                                                                             |
| Сургалтын нэр бичих 2 ирц бүртгэ                                  | Л          |                            | 10.             | ×           | A avour 10                                                                                                    |                                           |                                                                                        |                                         |                                                                 |                 | A = x = x = 1 /                       | •                            |                                   |                                                                                             |
| Огноо * 2021-1<br><b># Эцэг/эхийн нэр Нэр</b><br>1 Баясгалан Батн | 0-25<br>IM | <b>Регистр</b><br>УХ930804 | Ирц<br>16 Ирсэн |             | <b>Алхам: 10</b><br>"Тухайн сургалтын н<br><b>Огноо</b> дээр дарж с<br>Суралцагч бүрийн<br>сонгоно. Үүнд: Ир<br>сонголтуудаас сонго | нэр" б<br>сургал<br>ард<br>осэн<br>оод ха | бүхий ирц бүрт<br>птанд хамрагд<br><b>ИРЦ</b> багана<br>  Чөлөөтэй  <br>адгалах дарна. | ггэл ц<br>цсан с<br>дээ<br>Өвч          | онх нээгдэнэ.<br>огноог сонгоно<br>р дарж төрө<br>тэй   Тасалса | о.<br>Эл<br>ін  | Алхам: 1.<br>Ирц баган<br>хэрэглэгчиі | <b>ц</b><br>йн<br>дээр<br>за | ээр та<br>тс<br>дарж ><br>сах бо, | аны бүртгэсэн сонголтоор<br>оо харуулах ба<br>карах ба буруу оруулсан бол<br>ломжтой байна. |
|                                                                   |            | 🗙 Xaax                     | 💾 Хадг          | алах        |                                                                                                    |                                           |                                                                                        |                                         |                                                                 |                 |                                       |                              |                                   | 15                                                                                          |

### 11. СЭБ ажилтан – Сургалтын тайлан, үнэлгээ

|                                                                                       | 📃 🖪 О.Лхагвасүрэн ~                                                                                                    |
|---------------------------------------------------------------------------------------|----------------------------------------------------------------------------------------------------|
| О.Лхагвасүрэн                                                                         | + СУРГАЛТЫН ДЭЛГЭРЭНГҮЙ                                                                                                    |
| ⊑ Мэдээлэл<br>¶⊐ Зарлал >                                                             | + СУРГАЛТЫН ХӨТӨЛБӨРИЙН ДЭЛГЭРЭНГҮЙ                                                                                                    |
| <b>99</b> Хүний нөөц                                                                  | - сургалтанд хамрагдагсад<br>12. 13.                                                                                                    |
| і Хянах самбар ><br>І Сургалт ∽                                                       | Сургалтын тайлан 🔛 Ирц бүртгэх 🐑 Сургалтын үнэлгээ 🕅 Сургалтын үнэлгээ                                                                                                    |
| Сургалтын хөтөлбөр<br>Сургалт                                                         | Ваталгаажилт с Ранкилтай суралцсан эсэх с С<br># Эцэг/эхийн нэр Нэр Регистр Төлбөрийн хэлбэр Бүртгүүлэх хүсэлт С <u>Ирц</u><br>ирсэн чөлөөтэй өвчтэй тасалсан 14. Үнэлгээ Амжилтай суралцсан эсэх |
| ? Тусламж                                                                             | 1       Баясгалан       Батням       УХ93080416       Хувийн       Хүлээн авсан       0       0       0       0       1       Үнэлгээ                                                             |
| Алхам 12: Сургалтын<br>Өндөрлөсөн буюу дуусса<br>ТАЙЛАН товч дарснаас н<br>боломжтой. | тайлан<br>ан сургалтын үр дүнг СУРГАЛТЫН<br>эгтгэсэн байдлаар экселээр татах                                                                                                    |

### 11. СЭБ ажилтан – Сургалт дуусгах

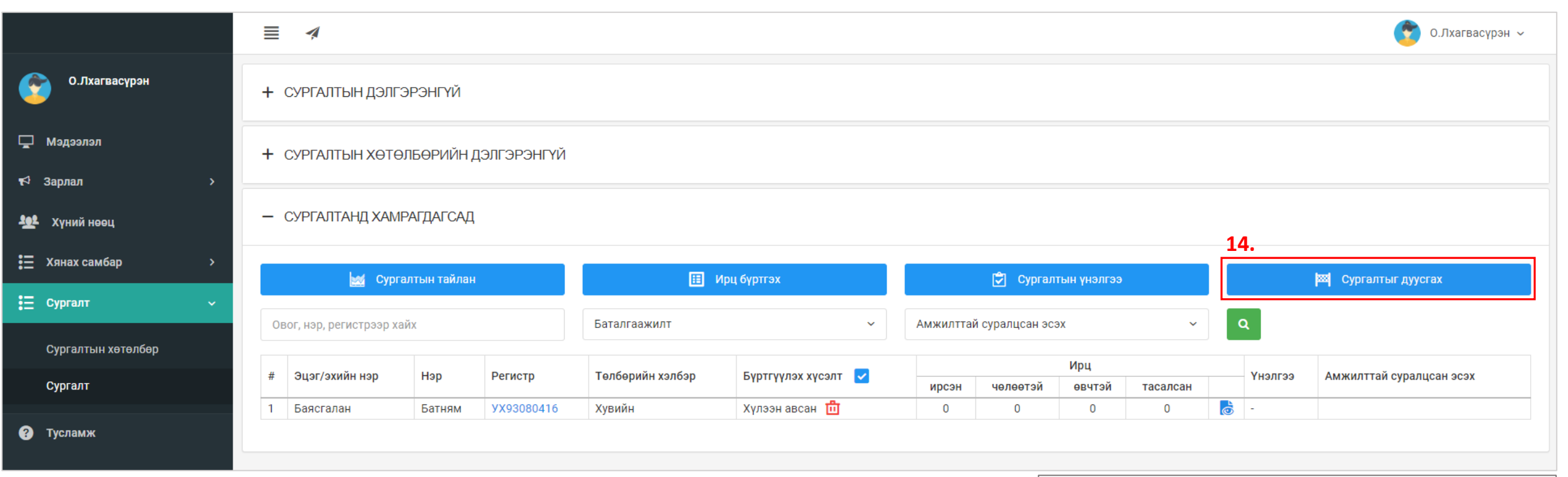

Сургалтыг дуусгаснаар сургалтын мэдээлэлд өөрчлөлт оруулах боломжгүй болно.

| # | Эцэг/эхийн нэр | Нэр    | Регистр    | Амжилттай<br>суралцсан эсэх |
|---|----------------|--------|------------|-----------------------------|
| 1 | Баясгалан      | Батням | YX93080415 | Амжилттай 🗸                 |
|   |                |        |            | Амжилттай 💊                 |
|   |                |        |            | Амжилтгүй                   |

#### Алхам 14: Сургалтыг дуусгах

Сургалтын хугацаа дуусч ирц бүртгэгдсэн, сургалтын үнэлгээ өгсөн бол сургалтыг дуусгах товч дарна

- Тухайн суралцагчдыг сургалтад орсон байдлыг сонгон **Хадгалах** товч дарна.
- Ингэснээр сургалтад оролцогч бүрийн хувийн мэдээлэлд сургалтад амжилттай оролцож багц цаг нэмэгдсэн мэдээлэл очно.

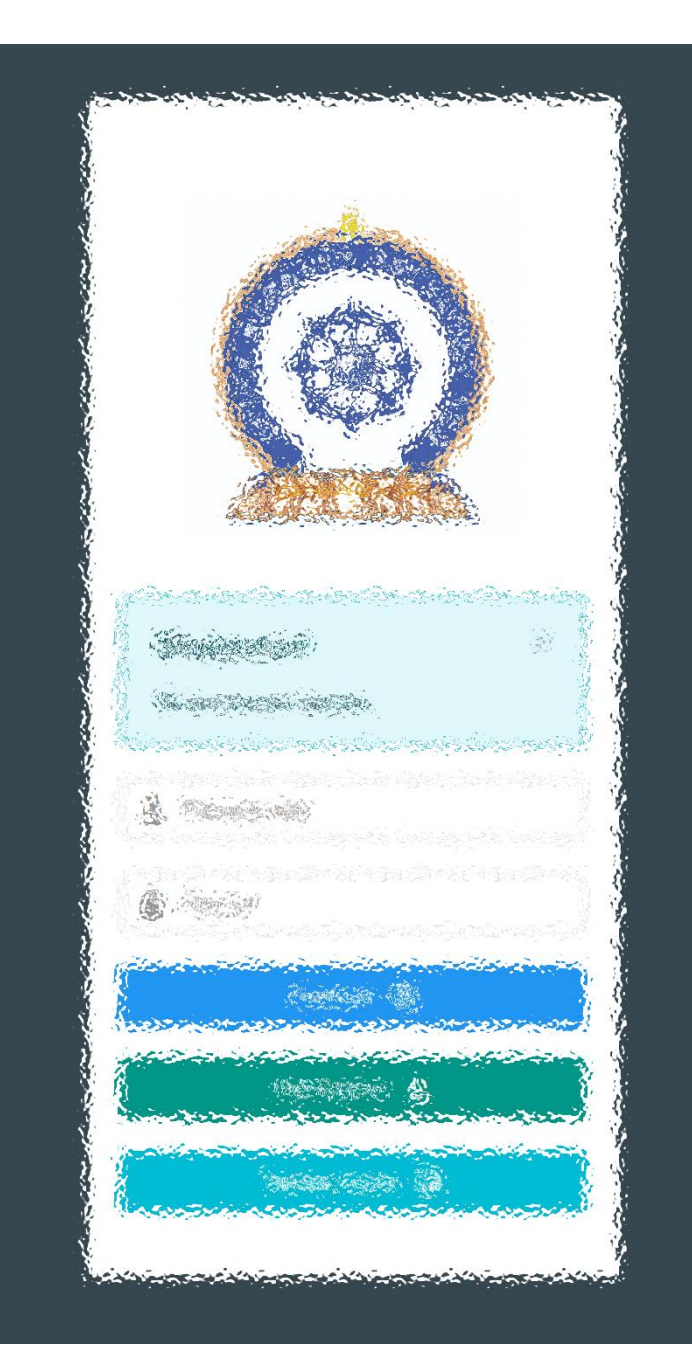

Заавартай бүрэн танилцсан танд баярлалаа Хүссэн мэдээллээ, хүссэн цаг, хүссэн цаг, хүссэн газартаа авна.